## 2022-09-19

1. 請使用 CIP 登入系統

系統路徑:景文科大首頁>在校學生 Student>學務相關>境外生保險資訊系統

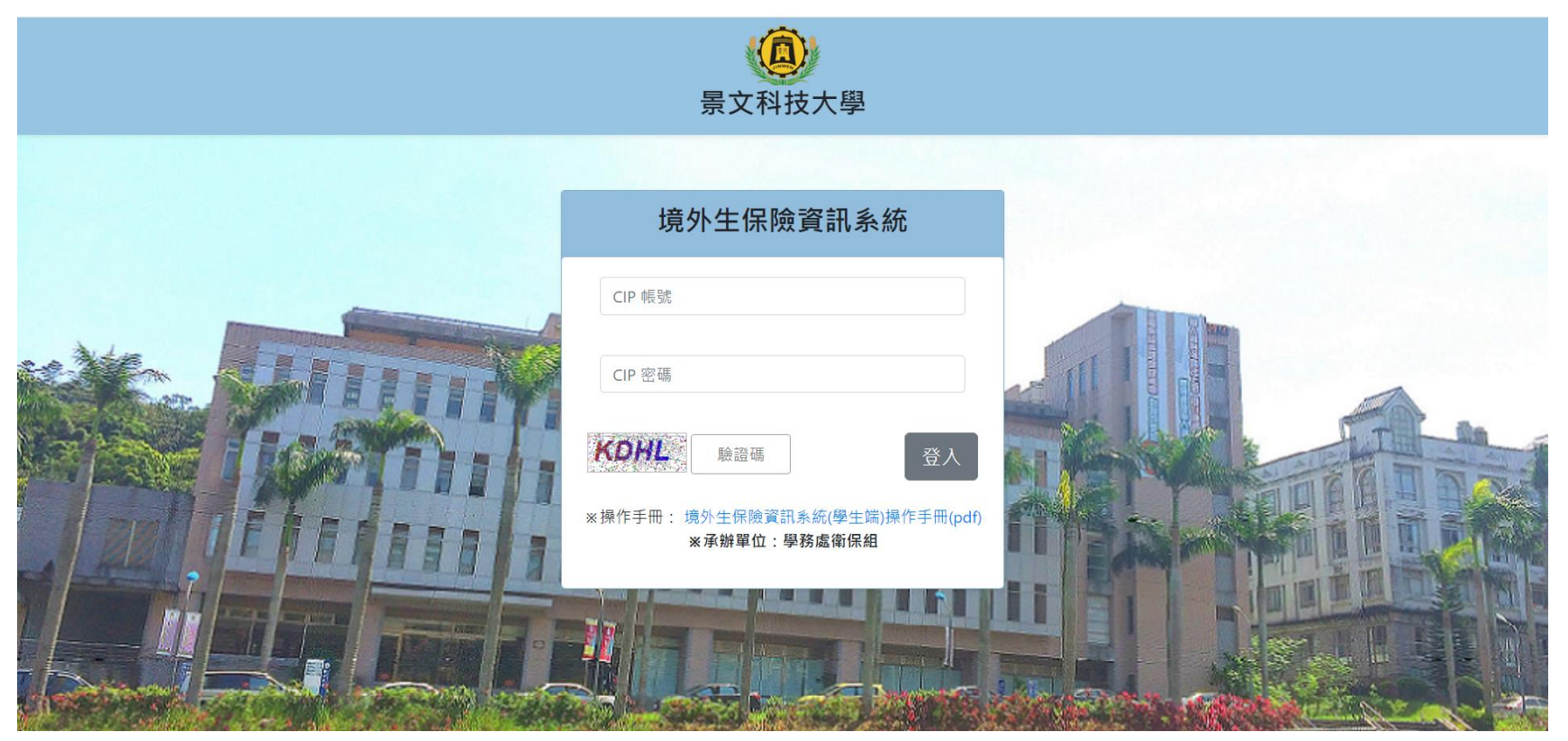

 2.如果學生屬於外籍境外生(僑生/陸生/…等),但教務處學籍系統未註記,將會跳出以下訊息,但學生仍可繼續填寫系統。建議後續連繫教務處補 登相關外籍生身分註記。

此系統主要為外籍生專用。 目前教務處學籍系統尚未註記您為外籍生(僑生/陸生/交換生/港澳生..), 請洽教務處修改身份別。 學校電話02-8212-2000 日間部學生洽 分機 2179.2180.2182.2185 夜間假日學生洽 分機 2132.2138

確定

3. 進入填寫畫面後,請同學務必填寫基本資料,以便學校建檔保險事宜。請記得填寫後要點選最下方的『資料儲存』。

| 學號                                                      |              | 姓名        |    | 班級                |                                        |         |  |  |
|---------------------------------------------------------|--------------|-----------|----|-------------------|----------------------------------------|---------|--|--|
| *1基本資料(必填) 2出入                                          | 、境資料 3校      | 外實習資料     |    |                   |                                        |         |  |  |
|                                                         |              |           |    |                   |                                        |         |  |  |
| 基本資料(必填)                                                |              |           |    |                   |                                        |         |  |  |
| 身分證字號 ••••••                                            |              | 英文姓名      |    | 性別 <mark>男</mark> |                                        |         |  |  |
| 生日 20000000                                             |              | 出生地(回航山市  |    | 血型 🖸              | 血型⊙                                    |         |  |  |
| 監護人                                                     |              | 行動電話 09   |    | 電子郵件              | @gmail.com                             |         |  |  |
| *身份子類別: 外籍生 ✓                                           |              | *國籍碼:     | ~  | *護照號              | 碼:                                     | ]       |  |  |
| *居留證號碼:                                                 |              | *居留證發證日期: |    | *護照號              | 碼有效日期:                                 |         |  |  |
| *居留證有效日期:                                               |              | 居留證更新日期:  |    | 是否已取<br>領取健係      | <mark>7健保卡:</mark> 否(未取健保卡) ✔<br>【卡日期: | (уууу-М |  |  |
| *各項證件上傳:*限圖片檔(.jpg ` .jpeg ` .bmp),上傳大小限3M ,請勿上傳其它檔案格式。 |              |           |    |                   |                                        |         |  |  |
| 1.照片圖檔(同護照):                                            | 選擇檔案未選擇任何檔案  | 1         | *必 | 傳                 |                                        |         |  |  |
| 2.護照圖檔:                                                 | 選擇檔案 未選擇任何檔案 | 2         | *业 | 《傳                |                                        |         |  |  |
| 3.護照上之出入境日期掃描圖檔:                                        | 選擇檔案 未選擇任何檔案 | 3         |    |                   |                                        |         |  |  |
| 4.居留證圖檔:                                                | 選擇檔案 未選擇任何檔案 | 4         | *境 | 的生必傳              |                                        |         |  |  |
| 5.入台證明圖檔                                                |              |           |    |                   |                                        |         |  |  |
| (中華民國台灣地區入出境許可證                                         | 選擇檔案未選擇任何檔案  | 5         | *陸 | 主交換生必傳            |                                        |         |  |  |
| 中華民國統一證號基資表2選一)                                         |              |           |    |                   |                                        |         |  |  |
| 6.清寒證明圖檔:                                               | 選擇檔案         | 6         | *信 | §生月補助者必傳          |                                        |         |  |  |
| 以上所有做之新增修改刪除等動作均屬暫時性質,資料才會存入待核准區。                       |              |           |    |                   |                                        |         |  |  |
|                                                         |              |           |    |                   |                                        |         |  |  |

## 4. 如有出入境相關資料,請記得填寫後要點選下方的『新增』。

| *1基本資料(必填)                                                                                                    | 2出入境資料                   | 3校外實習資料       |             |              |             |             |  |
|----------------------------------------------------------------------------------------------------|--------------------------|---------------|-------------|--------------|-------------|-------------|--|
| 1. 僑生、外籍生取得居留證後,依據規範出境不得超過29天,否則重新計算6個月之期限才可取得健保資格。<br>2. 僑生取得清寒證明時,另函送僑委會確認資格。                                                               |                          |               |             |              |             |             |  |
| *取得全民健康保險卡日之                                                                                                    | 計算方式:                    |               |             |              |             |             |  |
| 1.取得在台居留證,在臺連續居住達6個月者,期間內未曾離境。例:在您未出境之情況下,居留證發證或更新日為:+6個月=<br>2.取得在台居留證,在臺灣居住期間僅出境1次且未逾30日,其計算方式為:滿6個月+離境日數即可取得。<br>3.若出境兩次以上以最近一次入境日重新計算六個月。 |                          |               |             |              |             |             |  |
| *掃描圖檔上傳:*限圖片檔                                                                                                    | ڭ(.jpg、.jpeg、.bmp),上傳大小阳 | 3M,請勿上傳其它檔案格式 | ۰           |              |             |             |  |
| 出境日期                                                                                                    | 護照出境日期掃描圖檔:              |               | 重新入境日期      |              | 護照入境日期掃描圖檔: |             |  |
| 2022-03-02                                                                                                    | 選擇檔案 未選擇任                | 何檔案           | 2022-03-3   | 0            | 選擇檔案        | 未選擇任何檔案     |  |
| 住在,在,之田,新纪役,                                                                                                    |                          |               | 新增          |              |             |             |  |
| 行权准之共到糺球:<br>流水號 學問                                                                                                    | 虑 出境日期                   | 護照出境日期掃描圖檔    | 重新入境日期      | 護照入境日期掃描圖檔   | 出境天數        | 建檔日期        |  |
| 1                                                                                                    | 2022-03-02               | <u>出境檔</u> 2  | 2022-03-30  | 入境檔          | 28          | 2022-03-30  |  |
|                                                                                                    | 以上所有資料填寫後                | ,將屬於待核准狀態,若經過 | 承辦人核准後將無法再修 | 8改或作廢,如資料填寫有 | ī誤,請再承      | 辦人審核之前進行作廢。 |  |

## 5. 如有校外實習資料,請記得填寫後要點選下方的『新增』。

| *1基本資料(必填)                                                                                      | 2出入境資料           | 3校外實習資料          |                        |          |  |  |  |
|-------------------------------------------------------------------------------------------------|------------------|------------------|------------------------|----------|--|--|--|
| *境外生全民健康保險管制:因學生至企業實習時,需將健保轉出到實習企業,才能避免雙重加保。當不需要實習必需要再將健保轉回學校。<br>*拉達拉从實習學生,露白行上網填寫中講,以免影響你的機关。 |                  |                  |                        |          |  |  |  |
| A.實習單位/實習公司                                                                                     | B.實習開始<br>(預計轉出係 | □<br>日期<br>≇保曰期) | C.實習結束日期<br>(預計轉入健保日期) | D.個人連絡電話 |  |  |  |
| TEST                                                                                            | 2022-03-09       |                  | 2022-04-01             | TEST     |  |  |  |
| 新增                                                                                              |                  |                  |                        |          |  |  |  |
|                                                                                                 |                  |                  |                        |          |  |  |  |

## 待核准之異動紀錄:

| 流水號 | 學號 | 實習單位/實習公司 | 實習開始日期     | 實習結束日期     | 個人連絡電話 | 審核狀態 |
|-----|----|-----------|------------|------------|--------|------|
| 1   |    | TEST      | 2022-03-09 | 2022-04-01 | TEST   | 尚未審核 |

以上所有資料填寫後,將屬於待核准狀態,若經過承辦人核准後將無法再修改或作廢,如資料填寫有誤,請再承辦人審核之前進行作廢。